# Használati Utasítás

BudgeTone-100 Széria

IP Telefon

Verziószám: 1.0.5.11

MyPhone – A szélessávú telefonszolgáltató<sup>™</sup>

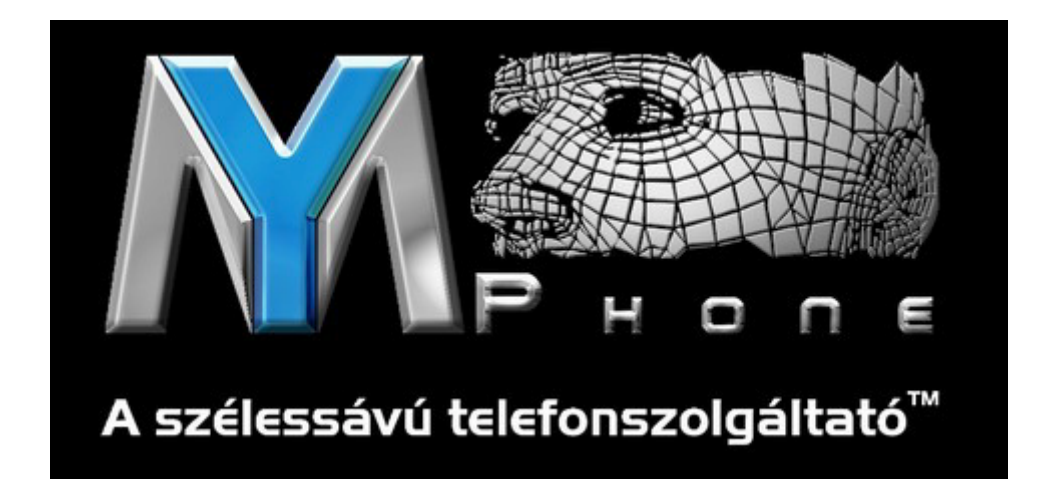

# Tartalomjegyzék

| 1 | Bevezetés                                                                                                    | - 3 -                                                                                                    |
|---|----------------------------------------------------------------------------------------------------|----------------------------------------------------------------------------------------------------|
| 2 | <b>TELEPÍTÉS</b><br>2.1 A DOBOZ TARTALMA<br>2.2 ELŐÍRT BIZTONSÁGI SZABVÁNYOK                                                                                                    | <b>- 4</b> -<br>- 5 -<br>- 5 -                                                                                               |
| 3 | <b>TERMÉKÁTTEKINTÉS</b><br>3.1 LEGFONTOSABB JELLEMZŐK<br>3.2 HARDWARE LEÍRÁS                                                                                                    | <b>- 6 -</b><br>- 6 -<br>- 7 -                                                                                               |
| 4 | ALAPMŰVELETEK<br>4.1 AZ LCD-KIJELZŐ MEGISMERÉSE<br>4.2 A BILLENTYŰZET MEGISMERÉSE<br>4.3 TELEFONHÍVÁSOK KEZDEMÉNYEZÉSE<br>4.3.1 Hívásindítás Általános Telefon vagy Mellékszámok Használatával- 11 –<br>4.3.2 Hívásindítás IP cím Használatával<br>4.3.3 Bejövő Hívás Fogadása<br>4.3.4 Kézibeszélő Mód és Kihangosított Mód<br>4.3.5 Hívástartás<br>4.3.6 Flash (hívásátvétel)<br>4.3.7 Hívástovábbítás<br>4.4 HÍVÁSJELLEMZŐK | - 8 -<br>- 8 -<br>- 10 -<br>- 11 -<br>- 13 -<br>- 13 -<br>- 13 -<br>- 13 -<br>- 13 -<br>- 13 -<br>- 13 -<br>- 13 -<br>- 17 - |
| 5 | <b>BEÁLLÍTÁSI ÚTMUTATÓ</b><br>5.1 BEÁLLÍTÁSOK A BILLENTYŰZETTEL<br>5.2 BEÁLLÍTÁSOK INTERNETES BÖNGÉSZŐVEL<br>5.2.1 Belépés az Internetes Beállítások Menübe<br>5.2.2 Beállítások Menü<br>5.2.3 Beállítások Megváltoztatásának Elmentése<br>5.2.4 A Telefon Távoli Újraindítása<br>5.3 BEÁLLÍTÁSOK EGY KÖZPONTI SZERVEREN KERESZTÜL                                                                                             | - 18 -<br>- 18 -<br>- 21 -<br>- 21 -<br>- 22 -<br>- 33 -<br>- 33 -<br>- 34 -                                                 |
| 6 | SZOFTVER FRISSÍTÉSE<br>6.1 FRISSÍTÉS TFTP-VEL                                                                                                    | <b>- 35</b> –<br>- 35 –                                                                                                    |
| 7 | KAPCSOLATI ÁBRA                                                                                                    | - 37 –                                                                                                    |
| 8 | GYÁRI BEÁLLÍTÁSOK VISSZAÁLLÍTÁSA                                                                                                    | - 38 -                                                                                                    |

## 1 Bevezetés

Ezúton szeretnénk gratulálni, hogy egy BudgeTone-100 IP Telefon boldog tulajdonosa lett! Remekül választott, és reméljük, élvezni fogja annak minden előnyét és lehetőségeit.

A MyPhone díjnyertes BudgeTone-100-as szériájú SIP telefonjai olyan innovatív IP telefonok, amelyek hihetetlenül elérhető árért cserébe rendkívül gazdag funkciófelszereltséget és kiváló hangminőséget nyújtanak. Teljes mértékben megfelelnek az SIP ipar szabványainak, és együtt tud működni számos egyéb, a piacon fellelhető, SIP-kompatibilis berendezéssel és szoftverrel.

A jelen dokumentumra a változtatás jogát fenntartjuk előzetes figyelmeztetés nélkül. A jelen használati utasítás elektronikus verziója a következő helyről letölthető:

http://www.grandstream.com/user\_manuals/budgetone100.pdf

MyPhone – A szélessávú Telefonszolgáltató™

## 2 Telepítés

A BudgeTone-100-as szériájú IP telefonok úgy tervezték, hogy úgy nézzenek ki, és olyan benyomást keltsenek, mint a hagyományos telefonkészülékek. Az alábbi fotó megmutatja, hogy néz ki egy BudgeTone IP telefon, és hogy mire valók annak gombjai.

| Volume and Menu Browser Key: | Hangerő és Menü Böngésző gomb             |
|------------------------------|-------------------------------------------|
| Incoming Callers Log:        | Bejövő Hívást Kezdeményező Fél Logja      |
| LCD:                         | LCD (kijelző)                             |
| Menu:                        | Menü                                      |
| Out-Call Log:                | Kimenő Hívás Logja                        |
| Message:                     | Üzenet                                    |
| Hold:                        | Hívástartás                               |
| Transfer:                    | Továbbítás                                |
| Conference:                  | Konferenciabeszélgetés                    |
| Flash:                       | Flash funkció                             |
| MUTE/Delete:                 | Elnémítás (hívott féltől beszűrődő hangok |
|                              | letiltása)/Törlés                         |
| SEND/(Re)Dial:               | KÜLDÉS/(Újra)tárcsázás                    |
| Speakerphone:                | Kihangosítás                              |

### 2.1 A Doboz Tartalma

A BudgeTone-100 Telefon doboza a következőket tartalmazza:

- 1) Egy BudgeTone-100 Telefon
- 2) Egy univerzális adapter
- 3) Egy Ethernet kábel

### 2.2 Előírt Biztonsági Szabványok

A BudgeTone-100 Telefon megfelel számos biztonsági szabványnak beleértve a FCC/CE-t is. Adaptere megfelel az UL szabványnak. A telefon elvileg kizárólag a dobozban található univerzális adapterrel működik. Az egyéb, nem támogatott adapterekkel való használatból származó, a telefonban létrejövő károkra a gyártó által nyújtott garancia nem vonatkozik.

## 3 Termékáttekintés

A MyPhone Telefon egy következő generációs IP hálózati telefon, amely a SIP (Session Initation Protocol – Tárgyaláskezdeményező Protokoll) iparnyitott szabványon alapszik. Innovatív technológián alapulva, a MyPhone IP Telefon bárki számára elérhető árért cserébe rendkívül gazdag funkciófelszereltséget és kiváló hangminőséget nyújt.

### 3.1 Legfontosabb Jellemzők

- Protokolltámogatás: SIP 2.0, TCP/UDP/IP, PPPoE, RTP/RTCP, HTTP, ARP/RARP, ICMP, DNS, DHCP, NTP/SNTP, TFTP
- NAT Traversal támogatása IETF STUN és Symmetric RTP használatával
- Fejlett DSP (digitális jel feldolgozás) technológia a fejlettebb hifi audiominőség biztosításának céljából, amely együttműködik számos 'harmadik' SIP-célú felhasználói eszközzel, Proxy/Registrar(iktató, nyilvántartó)/Szerver és Átjáró termékekkel.
- Fejlett és szabadalmaztatás alatt álló, adaptálható 'jitter buffer' vezérlési-, csomagkésleltetési- és veszteség elrejtési technológia
- Népszerű kodekek támogatása, beleértve: G.711 (a-law és u-law), G722, G.723.1 (5.3K/6.3K), G.726 (40K/32K/24K/16K), G.728, G.729A/B és iLBC. Kodekekés a hasznos tartalom hosszának dinamikus kezelése.
- Szabványos hangjellemzők támogatása, úgy mint Hívófél Azonosításának kijelzése vagy Blokkolása, Hívásvárakoztatás, Hívástartás, Hívástovábbítás, DND ('Ne zavarjanak') funkció, Flash, Hívásátirányítás, sávon belüli és sávon kívüli DTMF(RFC2833), SIP INFO, Tárcsázási Terv, Azonnali Automata Tárcsázás, Automata Hívásfogadás, Early Dial és Speed Dial funkció, stb.
- Fullduplex kéznélküli kihangosítás, újratárcsázás, 'Call Log' (hívásinformációk), hangerővezérlés, hangposta kijelzővel, letölthető csengőhangok, stb.
- Csöndelfojtás, Beszédérzékelés (VAD), Komfortzaj-generálás (CNG), Egyenes Visszhangkiiktatás (G.168) és Mikrofonok Automatikus Erősítésének támogatása
- DIGEST azonosítás és titkosítás támogatása MD5 és MD5-sess használatával
- Könnyű kézi konfigurálás biztosítása (telefon billentyűzete), Web interfész vagy automatizált tárolóeszköz-kiosztás biztonsági TFTP fájlon keresztüli központi konfiguráció által
- Layer 2 (802.1Q VLAN, 802.1p) és Layer 3 QoS (ToS, DiffServ, MPLS) támogatása
- NAT-barát távoli szoftverfrissítési lehetőség (TFTP-n keresztül), akár tűzfal/NAT mögülről is
- DNS SRV Look up és SIP Server Fail Over támogatása

## 3.2 Hardware Leírás

A BudgeTone-100 család három modellt tartalmaz, név szerint: BudgeTone-101 BudgeTone-102

Az alábbi táblázat ez említett modellek közötti különbségeket írja le.

| <u>Modell</u>    | BudgeTone-101          | BudgeTone-102          |
|------------------|------------------------|------------------------|
| Lan interfész    | 1xRJ45 10Base-10       | 2xRJ45 10Base-10       |
| Telefonház       | 25 gombos billentyűzet | 25 gombos billentyűzet |
|                  | LCD: 12 számjegyű      | LCD: 12 számjegyű      |
|                  | hívófél-azonosító      | hívófél-azonosító      |
| Univerzális      | Bemenet: 100-240VAC    | Ugyanazon adatok,      |
| kapcsoló adapter | Kimenet: +5VDC,1.2A    | mint balra             |
|                  | UL-igazolt             |                        |
| Méretek          | Szélesség: 18cm        | Ugyanazon adatok,      |
|                  | Mélység: 22cm          | mint balra             |
|                  | Magasság: 6.5cm        |                        |
| Tömeg            | 2 lbs (0.9 kg)         | Ugyanazon adatok,      |
|                  |                        | mint balra             |
| Üzemhőmérséklet  | 32 – 104°F             | Ugyanazon adatok,      |
|                  | $0 - 40^{\circ}$ C     | mint balra             |
| Páratartalom     | 10% - 95%              | Ugyanazon adatok,      |
|                  | (nem kondenzáló)       | mint balra             |
| Előírt           | FCC/CE/C-Tick(pipa)    | Ugyanazon adatok,      |
| Szabványok       |                        | mint balra             |

## 4 Alapműveletek

### 4.1 Az LCD-Kijelző Megismerése

A BudgeTone-100 telefon egy 64mm/24mm méretű, háttér-világításos, numerikus LCD-kijelzővel rendelkezik. Az alábbi ábra azt az állapotot mutatja, amikor a kijelzőn minden szegmens világít:

Az LCD-kijelző háttérvilágítással van felszerelve. Amikor a telefon megfelelően van bekonfigurálva, illetve amikor nincs használatban, akkor nincs háttérvilágítás. Amint valamilyen esemény történik (pl. bekapcsol valamelyik funkció), a háttérvilágítás automatikusan bekapcsol, és felkelti a kezelő figyelmét.

| Ikon        | LCD Ikonmagyarázat                                     |
|-------------|--------------------------------------------------------|
|             | Hálózati Állapotikon:                                  |
| (káparnyő)  | FLASH Ethernet link hiba esetén                        |
| (kepernyo)  | OFF, ha az IP cím vagy a SIP szerver nem található     |
|             | ON, ha az IP címet vagy a SIP szervert megtalálta      |
|             | Telefon Állapotikon:                                   |
| (telefon)   | OFF, ha a kézibeszélő letett állapotban van            |
|             | ON, ha a kézibeszélő felvett állapotban van            |
|             | Kihangosító Állapotikon                                |
| (hangazóró) | FLASH, ha csörög a telefon vagy egy hívás függőben van |
| (nangszoro) | OFF, ha a kihangosító ki van kapcsolva                 |
|             | ON, ha a kihangosító be van kapcsolva                  |

|            | Ébresztőóra Állapotikon:                                           |  |  |  |  |
|------------|--------------------------------------------------------------------|--|--|--|--|
| (óra)      | OFF, ha az ébresztőóra nincs bekapcsolva                           |  |  |  |  |
|            | ON, ha az ébresztőóra be van kapcsolva                             |  |  |  |  |
|            | Lezárás Állapotikon:                                               |  |  |  |  |
| (lakat)    | OFF, ha a lezárás be van kapcsolva                                 |  |  |  |  |
|            | ON, ha a lezárás nincs bekapcsolva                                 |  |  |  |  |
|            | Lekódolás Állapotikon:                                             |  |  |  |  |
| (010)      | OFF, ha a hanglekódolás ki van kapcsolva                           |  |  |  |  |
|            | ON, ha a hanglekódolás be van kapcsolva                            |  |  |  |  |
|            | Kézibeszélő és Kihangosító Hangereje ikon:                         |  |  |  |  |
| (diagramm) | 0-7 skála a kézibeszélő / kihangosító hangerejének                 |  |  |  |  |
|            | beállításához                                                      |  |  |  |  |
|            | Valós-idejű Óra:                                                   |  |  |  |  |
| (18.88)    | Az internetes időszerverrel összehangolva                          |  |  |  |  |
| (10.00)    | Az időzóna az internetes böngésző segítségével                     |  |  |  |  |
|            | konfigurálható                                                     |  |  |  |  |
|            | Call log-ok:                                                       |  |  |  |  |
| (88)       | 01-99 a Kimenő Hívások számára (tárcsázott szám)                   |  |  |  |  |
|            | 01-99 a Bejövő Hívások számára (hívófél azonosítása)               |  |  |  |  |
|            | Idő ikon:                                                          |  |  |  |  |
| (AM/PM)    | AM – délelőtt                                                      |  |  |  |  |
|            | PM – délután                                                       |  |  |  |  |
|            | IP cím Elkülönítő ikon:                                            |  |  |  |  |
|            | Három ikon kombinációja a valós IP cím jelzésére                   |  |  |  |  |
|            | Numerikus Számok és Karakterek:                                    |  |  |  |  |
|            | 0 - 9                                                              |  |  |  |  |
| (8)        | * = L                                                              |  |  |  |  |
| (0)        | $\# = \square$                                                     |  |  |  |  |
|            | A, b, C, c, d, E, F, G, g, H, h, I, J, (k), L, (m), n, O, o, P, q, |  |  |  |  |
|            | r, S, t, U, u, (v, w, x), y, (z)                                   |  |  |  |  |

## 4.2 Az Billentyűzet Megismerése

A BudgeTone-100 Telefon egy 25 gombos billentyűzettel rendelkezik. A billentyűzet alatt 4 db piros színű LED található.

| Gombok                   | Gombok Magyarázata                                   |  |  |
|--------------------------|------------------------------------------------------|--|--|
| 0 0 * #                  | A számjegyek, a csillag és a kettőskereszt gombok    |  |  |
| 0-9, *, #                | általában telefonhívások kezdeményezéséhez kellenek  |  |  |
|                          | Következő menüpont, amikor a telefon IDLE módban     |  |  |
|                          | van (nincs használatban)                             |  |  |
| $\downarrow$             | Vagy a kézibeszélő/kihangosító hangerejének          |  |  |
|                          | csökkentése                                          |  |  |
|                          | Előző menüpont, amikor a telefon IDLE módban van     |  |  |
| $\uparrow$               | (nincs használatban)                                 |  |  |
|                          | Vagy a kézibeszélő/kihangosító hangerejének növelése |  |  |
|                          | A menü módba való belépés, amikor a telefon IDLE     |  |  |
| MENU                     | módban van (nincs használatban)                      |  |  |
| (menü)                   | Emellett ez az ENTER gomb is a MENU-be való          |  |  |
|                          | belépéstől kezdve                                    |  |  |
| CALLED                   | Megjeleníti a hívott telefonszámokat                 |  |  |
| (hívott fél)             |                                                      |  |  |
| CALLERS                  | Megjeleníti a hívó fél azonosítását                  |  |  |
| (hívó fél)               |                                                      |  |  |
| MESSAGE                  | Hangposta- vagy más üzenetek visszakereséséhez       |  |  |
| (üzenet)                 |                                                      |  |  |
| HOLD                     | Aktív hívás átmeneti tartása                         |  |  |
| TRANSFER                 | Aktív hívás továbbítása egy másik számra             |  |  |
| (továbbítás)             |                                                      |  |  |
| CONFERENCE               | 3-irányú konferencia beszélgetés kezdeményezése      |  |  |
| (konferenciabeszélgetés) |                                                      |  |  |
| FLASH                    | Flash funkció két vonal közti átváltáshoz            |  |  |
| MUTE/DEL                 | Aktív hívás elnémítása; vagy beírások, call log-ok,  |  |  |
| (elnémítás/törlés)       | hangposta-üzenetek, stb. törlése                     |  |  |
|                          | Új szám Tárcsázása vagy a legutóbb tárcsázott szám   |  |  |
| SEND/(RE)DIAL            | Újratárcsázása. A telefonszám beütése után, ezt a    |  |  |
| (küldés/(újra)tárcsázás) | gomb megnyomása azonnal elindítja a kimenő hívást a  |  |  |
|                          | várakozási idő lejárta előtt                         |  |  |
| SPEAKERPHONE             | Kéz használata nélküli, kihangosított mód            |  |  |
| (kihangosító)            |                                                      |  |  |

### 4.3 Telefonhívások Kezdeményezése

#### 4.3.1 Hívásindítás Általános Telefon vagy Mellékszámok Használatával

Négyféleképpen lehet telefonhívásokat kezdeményezni:

- 1. Vegye fel a kézibeszélőt vagy nyomja meg a SPEAKERPHONE gombot, majd üsse be a telefonszámokat
- 2. Nyomja meg közvetlenül a SEND/REDIAL gombot a legutóbb hívott szám újratárcsázásához. Miután megnyomta, a legutóbb tárcsázott szám megjelenik az LCD-kijelzőn, mialatt megszólalnak a megfelelő DTMF hangok és megkezdődik a kimenő hívás
- 3. Keresse ki a kívánt telefonszámot a CALLED listából, és nyomja meg a SEND/REDIAL gombot. Vegye fel a kézibeszélőt vagy nyomja meg a speakerphone gombot, és utána a 'Called' gombot a legutolsó 10 tárcsázott szám közötti kereséshez. Amint a kívánt számot sikerült beazonosítani, és az megjelent az LCD-kijelzőn, nyomja meg a SEND/REDIAL gombot, és a készülék egy új kimenő hívást fog kezdeményezni a kijelzett számra.
- 4. Keresse ki a kívánt hívófelet a CALLERS listából, és nyomja meg a SEND/REDIAL gombot. Vegye fel a kézibeszélőt vagy nyomja meg a speakerphone gombot, és utána a 'Callers' gombot a legutolsó 10 fogadott hívófélazonosítás közötti kereséshez. Amint a kívánt számot sikerült beazonosítani, és az megjelent az LCD-kijelzőn, nyomja meg a SEND/REDIAL gombot, és a készülék egy új kimenő hívást fog kezdeményezni a kijelzett számra.

Példák:

Ha a telefon "1000"-es felhasználói oldalra van bekonfigurálva SIP proxy-val, akkor az "1008"-as felhasználói mellék tárcsázásához egyszerűen csak tárcsázza az 1008-at, és nyomja meg a "SEND/(Re)Dial" gombot.

Ha a telefon hagyományos 16172223333 PSTN számra van bekonfigurálva szolgáltatói szerverrel, akkor bármilyen más PSTN szám tárcsázásához (pl. 16266667890) egyszerűen csak tárcsázza azt a számot (16266667890), mintha hagyományos analóg telefonról indítana hívást, majd nyomja meg a "SEND/(Re)Dial" gombot.

Ha nem nyomja meg a "SEND/(Re)Dial" gombot, a telefon körülbelül 5 másodpercig vár, majd elindítja a hívást.

#### 4.3.2 Hívásindítás IP Cím Használatával

Direkt IP hívással 2 telefon olyan ad hoc módon "beszélhet" egymással, hogy nincs szükségük SIP proxy-ra. VoIP hívásokat akkor lehet létrehozni két telefon között, ha

- Mindkét telefon rendelkezik nyilvános IP címmel, vagy
- Mindkét telefon ugyanazon a privát vagy nyilvános IP címet használó LAN-on van, vagy
- Össze lehet kapcsolni a telefonokat nyilvános vagy magán IP címet használó routeren keresztül.

Direkt IP hívás kezdeményezéséhez, először vegye fel a telefont, vagy kapcsolja be a kihangosítót, majd nyomja meg 'Menu' és adja meg a 12 jegyű cél-IPcímet. Ha van felhasználói oldal, nyomja meg a 'Menu' gombot, majd a kódolt felhasználói oldalt, majd \*3 (a "@" kódolása), és végül a 12 jegyű cél-IPcímet. A célportokat \*4 (a ":" kódolása) segítségével is meg lehet határozni, utána megadva a kódolt port számát.

| 00 | 0                       |
|----|-------------------------|
| 01 | 1                       |
| 02 | 2                       |
| 03 | 3                       |
| 04 | 4                       |
| 05 | 5                       |
| 06 | 6                       |
| 07 | 7                       |
| 08 | 8                       |
| 09 | 9                       |
| *0 | . (pont karakter)       |
| *1 | _ (alsóvonás karakter)  |
| *2 | - (kötőjel karakter)    |
| *3 |                         |
| *4 | : (kettőspont karakter) |

Az alábbi táblázat egy kódolási mintát tartalmaz a leggyakoribb karakterekhez:

#### Példák:

Ha a cél-IPcím 192.168.0.160, az egyezményes tárcsázás:

#### Menu\_key 192168000160

majd nyomja meg a "(Re)Dial" vagy a '#' gombot, ha az küldési gombnak van beállítva. Ebben az esetben az alapértelmezett 5060-as célportot használja, ha nem határoz meg másikat.

Ha a cél-IPcím/port 192.168.1.20:5062, akkor az egyezményes tárcsázás:

#### Menu\_key 192168001020\*45062

majd nyomja meg a "(Re)Dial" vagy a '#' gombot, ha az küldési gombnak van beállítva.

Meg kell jegyezni, hogy a telefon konfigurációs oldalán, a "*Use Random Port*" (Véletlenszerű porthasználat) opciót érdemes '**No**'-ra állítani, ha Direkt IP hívást kezdeményez ugyanabban a LAN-szegmensben.

#### 4.3.3 Bejövő Hívás Fogadása

Kétféleképpen lehet fogadni egy bejövő hívást:

- 1. Vegye fel a kézibeszélőt és fogadja a hívást hagyományos módon
- 2. Nyomja meg a SPEAKERPHONE gombot, és fogadja a hívást kihangosított módban.

### 4.3.4 Kézibeszélő Mód és Kihangosított Mód

A Kézibeszélő Módot és a Kihangosított Módot nem lehet egyszerre alkalmazni. A két mód között a Speakerphone vagy a vonalmegszakító gomb megnyomásával lehet váltani a telefont.

#### 4.3.5 Hívástartás

Beszélgetés közben, a 'Hold' gomb megnyomásával várakoztatási pozícióba teheti a távolvéget. Ez úgy történik, hogy a készülék küld egy 'Re-INVITE'-t (újrahívás) egy 'a=sendonly' (a=csakküldés) attribútummal és egy zéró IP címmel az SDP üzenetben. A 'Hold' gomb újboli megnyomásával feloldódik az előző várakoztatási pozíció, és a kétirányú média visszavonásra kerül. Ezt egy újboli 'ReINVITE' váltja ki 'a=sendrecv' (a=küldéskapás) attribútummal és nemzéró IP címmel az SDP üzenetben, mint média.

#### 4.3.6 Flash (Hívásátvétel)

Ezen gomb megnyomásánál szinte ugyanaz történik, mint a 'Hold' gomb esetében, de itt a készülék átvált a másik hangcsatornára. Ha a másik csatornán aktív beszélgetés folyik, akkor ez lényegében egy "beszélgetési" csatornák közötti kapcsolás, és mindig a másik csatorna aktiválódik. Ha a másik csatorna épp nincs használatban, nem folyik rajta beszélgetés, akkor a felhasználó tárcsahangot fog hallani.

#### 4.3.7 Hívástovábbítás

A felhasználó továbbíthat egy hívást egy harmadik telefonra a 'Transfer' gomb segítségével. A folyamat a következő:

A felhasználó megnyomja a 'Transfer' gombot, és ha a másik hangcsatorna szabad (pl. nincs másik aktív beszélgetés az éppen futó mellett), akkor ő egy tárcsahangot fog hallani. Ezután tárcsázhatja a 3. telefont, és lerakhatja a kézibeszélőt.

Kétfajta támogatott vakátadás van: a REFER illetve a BYE/Also használatával. Az SIP REGER-en alapuló SIP üzenetfolyam valahogy így néz ki:

#### Hívásfolyam Vakátadásnál

Átvevő

Átadó

Fogadó

(Szakrövidítések)

A BYE/Also: metóduson alapuló SIP üzenetfolyam valahogy így néz ki:

Átvevő

Átadó

Fogadó

(Szakrövidítések)

501 Not Implemented (501 nem megvalósított)

## 4.4 Hívásjellemzők

Az alábbi táblázat a BudgeTone szériájú telefonok hívásjellemzőit tartalmazza.

| Tárcsázási kód | Hívásjellemzők                                           |  |  |  |  |  |
|----------------|----------------------------------------------------------|--|--|--|--|--|
| *70            | DND ('Ne Zavarjanak'), bejövő hívás esetén foglaltat     |  |  |  |  |  |
|                | fog jelezni a hivófél felé. Ezen beállítást a telefon    |  |  |  |  |  |
|                | etételével lehet feloldani.                              |  |  |  |  |  |
| *72            | Összes Hívás Átirányítása.                               |  |  |  |  |  |
|                | A funkció igénybevételéhez tárcsázza a '*72'-t, és       |  |  |  |  |  |
|                | várja meg a tárcsahangot. Ezután tárcsázza az            |  |  |  |  |  |
|                | átirányítási számot, majd tegye le a telefont.           |  |  |  |  |  |
| *73            | Összes Hívás Átirányításának Visszavonása                |  |  |  |  |  |
|                | Az 'Összes Hívás Átirányításának' visszavonásához        |  |  |  |  |  |
|                | tárcsázza a '*73'-t, várja meg a tárcsahangot, majd      |  |  |  |  |  |
|                | tegye le a telefont.                                     |  |  |  |  |  |
| *90            | Hívásátirányítás Foglaltság Esetén                       |  |  |  |  |  |
|                | A funkció bekapcsolásához tárcsázza a '*90'-t, és várja  |  |  |  |  |  |
|                | meg a tárcsahangot. Ezután tárcsázza az átirányítási     |  |  |  |  |  |
|                | számot, majd tegye le a telefont.                        |  |  |  |  |  |
| *91            | Hívásátirányítás Foglaltság Esetén Visszavonása          |  |  |  |  |  |
|                | A ' Hívásátirányítás Foglaltság Esetén'                  |  |  |  |  |  |
|                | visszavonásához tárcsázza a '*91'-t, várja meg a         |  |  |  |  |  |
|                | tárcsahangot, majd tegye le a telefont.                  |  |  |  |  |  |
| *92            | Késleltetett Hívásátírányítás                            |  |  |  |  |  |
|                | A funkció bekapcsolásához tárcsázza a '*92'-t, és várja  |  |  |  |  |  |
|                | meg a tárcsahangot. Ezután tárcsázza az átirányítási     |  |  |  |  |  |
|                | számot, majd tegye le a telefont.                        |  |  |  |  |  |
| *93            | Késleltetett Hívásátírányítás Visszavonása               |  |  |  |  |  |
|                | A 'Késleltetett Hívásátirányítás' visszavonásához        |  |  |  |  |  |
|                | tárcsázza a '*93'-t, várja meg a tárcsahangot, majd      |  |  |  |  |  |
|                | tegye le a telefont.                                     |  |  |  |  |  |
| Flash/Hook     | Beszélgetés közben ezzel a funkcióval át lehet           |  |  |  |  |  |
| (megszakítás)  | kapcsolni egy éppen beérkező új hívásra, ha a            |  |  |  |  |  |
|                | felhasználó hallja a várakozási hangot.                  |  |  |  |  |  |
|                | Ha beszélgetés közben nem hallható új bejövő hívás, ez   |  |  |  |  |  |
|                | a funkció egy új csatornára kapcsolt át egy új híváshoz. |  |  |  |  |  |

## 5 Beállítási Útmutató

## 5.1 Beállítások a Billentyűzettel

Ha telefon letett állapotban van, nyomja meg a *MENU* gombot a MENÜ-be való belépéshez. Ha felveszi a telefont, vagy bejövő hívás érkezik, a telefon automatikusan kilép a MENÜ-ből, és felkészül a hívásra. Akkor is kilép a MENÜ-ből, ha 20 másodpercig semmilyen műveletet nem hajt végre.

Az alábbi táblázat a támogatott menüopciókat mutatja:

| • oFF' látható az    |
|----------------------|
|                      |
| ció kiválasztásához  |
| a kiválasztott részt |
| d kilép              |
| sa újra a készülék   |
|                      |
| 1 ( /1' ID /         |
| aktualis IP cim      |
| n kapcsolva          |
| -                    |
| in kilépés előtt     |
| sa újra a készülék   |
|                      |
|                      |
| egjelenítéséhez      |
| n kapcsolva          |
|                      |
| in kilépés előtt     |
| sa újra a készülék   |
|                      |
| or/Átiárá címánalz   |
| Aragaio ennenex      |
| P ki yan kancsolya   |
| r Ki van Kapesorva   |
| in kilépés előtt     |
| sa újra a készülék   |
|                      |
|                      |

| Menüpont | Menüfunkciók                                                       |
|----------|--------------------------------------------------------------------|
|          | A kijelzőn '[9] codE rEL' látható                                  |
|          | Nyomja meg a Menu gombot a kódfeloldások megjelenítéséhez          |
|          | Használja a '↑' '↓' gombokat a kereséshez                          |
|          | sor 1 " <b>b 2004-06-12</b> " – dátum: <i>boot</i> (betöltési) kód |
|          | 2 " 1. 0. 0.18" – verzió: <i>boot</i> kód                          |
|          | 3 " <b>p 2004-06-21</b> " – dátum: <i>phone</i> (telefon) kód      |
|          | 4 " 1. 0. 5.3" – verzió: <i>phone</i> kód                          |
|          | 5 "c 2004-05-06" – dátum: <i>vocoder</i> (hangkódoló)              |
|          | 6" <b>1. 0. 0. 6</b> " – verzió: <i>vocoder</i>                    |
| 0        | 7 "h <b>2004-06-17</b> " – dátum: <i>web</i> szerver               |
| 9        | 8 " <b>1. 0. 0.36</b> " – verzió: <i>web</i> szerver               |
|          | 9 "1r 2004-05-12" - dátum: első <i>csengő</i> hang                 |
|          | 10 " <b>1. 0. 0</b> " – verzió: <i>csengő</i> hang                 |
|          | 11 " <b>2r 2004-05-12</b> " – dátum: második <i>csengő</i> hang    |
|          | 12 " <b>1. 0. 0</b> " – verzió: <i>csengő</i> hang                 |
|          | 13 " <b>3r 0000-00-00</b> " – dátum: harmadik <i>csengő</i> hang   |
|          | 14 " <b>0. 0. 0</b> " – verzió: <i>csengő</i> hang                 |
|          | (a nullák jelentése: nem elérhető vagy nem támogatott)             |
|          | Nyomja meg a Menu gombot a kilépéshez, a változtatás(ok)           |
|          | azonnal érvénybe lép(nek)                                          |
|          | A kijelzőn '[10] Phy Addr' látható                                 |
| 10       | Nyomja meg a Menu gombot a fizikai / MAC cím                       |
| 10       | megjelenítéséhez                                                   |
|          | Nyomja meg a <i>Menu</i> , '↑' vagy '↓' gombot a kilpéshez         |
|          | A kijelzőn '[11] Ring 0' látható                                   |
|          | Nyomja meg a Menu gombot a kiválasztott csengőhang                 |
|          | meghallgatásához, a tárolt csengőhangok közti kereséshez           |
| 11       | használja a '↑' '↓' gombokat. Jelenleg csak 3 elérhető, a 'ring 0' |
| 11       | (alapértelmezett), 'ring 1' és 'ring 2'. A 'ring 3' nem elérhető   |
|          | vagy nem támogatott.                                               |
|          | Nyomja meg a Menu gombot a kiválasztáshoz és a kilépéshez, a       |
|          | változtatás(ok) azonnal érvénybe lép(nek)                          |
|          | A kijelzőn '-rESEt' látható. Kérjük, itt legyen nagyon             |
|          | ELŐVIGYÁZATOS                                                      |
|          | A> Üsse be a telefon hátoldalán lévő fizikai/MAC                   |
|          | címet, nyomja meg a Menu gombot, ami                               |
|          | visszaállítja a telefont a GYÁRI                                   |
|          | ALAPBEÁLLÍTÁSOKRA, és az Ön összes                                 |
|          | beállítása törlődik, elveszik.                                     |
|          | B> Nyomja meg a Menu gombot anélkül, hogy bármit                   |
|          | is beütne, és a telefon úgy fog viselkedni, mintha                 |
|          | újraindítaná azt (annak áramellátását)                             |

| Menüpont | Menüfunkciók                                                    |
|----------|-----------------------------------------------------------------|
|          | Amikor a telefon be van kapcsolva, és a kijelző mutatja az időt |
|          | • Nyomja meg a '↑' vagy a '↓' gombot, a kijelzőn ' <b>ring</b>  |
|          | [4]' látható, nyomja meg újra a '↑' vagy a '↓' gombot           |
|          | csengőhang hangerejének meghallgatásához és                     |
|          | beállításához 0 (kikapcsolva)-tól 7 (maximális)-ig,             |
| Egyéb    | majd tegye le és vegye fel a kézibeszélőt a hangerő             |
|          | beállításának véglegesítéséhez.                                 |
|          | • Nyomja meg a 'SPEAKERPHONE' gombot, vagy                      |
|          | vegye fel a kézibeszélőt és nyomja meg a '↑' vagy a '↓'         |
|          | gombot a kihangosító vagy a kézibeszélő                         |
|          | (beszéd)hangerejének beállításához                              |

### 5.2 Beállítások Internetes Böngészővel

A BudgeTone -100 széria IP-telefonjai egy beépített Web szerverrel rendelkeznek, amely HTTP GET/POST (http-kérés parancsának tipusai) kérésekre válaszol. Ezenkívül rendelkezik beépített HTML oldalakkal, amelyek segítségével a felhasználó egy internetes böngészőn (pl. Microsoft Internet Explorer) keresztül is be tudja állítani az IP-telefonját.

#### 5.2.1 Belépés az Internetes Beállítások Menübe

Az IP Telefon Internetes Beállítási Menüjébe az alábbi URI-n lehet belépni: <u>http://Phone-IP-Address</u>,

ahol a <u>*Phone-IP-Address*</u> helyére a telefon IP címét kell beírni. A telefon IP címét kétféleképpen lehet megtudni:

- 1) Amikor a telefon letett állapotban van, nyomja meg a *Menu* gombot, majd a nyilakkal keresse ki a '[2] IP Addr' menüpontot
- 2) Amikor a telefon felvett vagy kihangosított állapotban van, egyszerűen csak nyomja meg a *Menu* gombot.

Amint megadta és elküldte a kérést az Internetes Böngészőben, az IP telefon a következő login (belépési) ablakkal válaszol:

A jelszú ún. 'case sensitive' jelszó (kis- és nagybetűkre érzékeny) és a gyári alapértlemezett jelszó ún. 'lower case' (egyszerűbb specifikációs) '*admin'* 

#### 5.2.2 Beállítások Menü

Miután megadta a helyes jelszó a login ablakban, az IP telefonba beépített web szerver a 'Beállítások Menü' ablakkal válaszol. Az alábbiakban láthatja, hogyan néz ez ki megjelenítve. Ez megmutatja Önnek a telefon MAC címét, a telefontípust, a szoftver/förmver verziót és a megjelenített oldalon elérhető csnegőhangokat.

|                        | Grandstream IP Pl             | ione    | e Co       | nfig    | uration                        |  |
|------------------------|-------------------------------|---------|------------|---------|--------------------------------|--|
| MAC Address:           | 00.0B.82.00.A1.25             |         |            |         |                                |  |
| Product Model:         | BT100                         |         |            |         |                                |  |
| Software Version:      | Program1.0.5.3 Bootloade      | r1.0.   | 0.18       | HTM     | L1.0.0.36 VOC1.0.0.6           |  |
| Custom Ring            | ring11.0.0.0 ring21.0.0.0     | ring.   | 30.0.0     | 0.0     |                                |  |
| I one:                 | (all zeroes means unavailable | or uns  | upport     | ea)     |                                |  |
|                        |                               |         |            |         |                                |  |
| Admin Password         | 1000                          |         |            | e       |                                |  |
| ID Addusses            | (pas                          | sword   | to con     | ngure   | e unis il phone)               |  |
| IP Address:            | dynamically assigned via      | DHCF    | defau      | ilt) or | PPPoE                          |  |
|                        | (will attempt PPPoE if DHCP   | fails a | nd foll    | owing   | g is non-blank)                |  |
|                        | PPPoE account ID:             |         |            |         |                                |  |
|                        | PPPoE password:               |         |            |         |                                |  |
|                        | Use this DNS server (if spec  | ified): | 0.         | 0       | 0.0                            |  |
|                        | statically configured as:     |         |            |         |                                |  |
|                        | IP Address:                   | 192     | 168        | 0       | . 160                          |  |
|                        | Subnet Mask:                  | 0.      | 0.         | 0       | . 0                            |  |
|                        | Default Router:               | 0.      | <u>о</u> . | 0       | . 0                            |  |
|                        | DNS Server 1:                 | 0.      | <u>о</u> . | 0       | . 0                            |  |
|                        | DNS Server 2:                 | 0.      | 0.         | 0       | . 0                            |  |
| SIP Server:            | sip.myphone.hu                | sip.r   | nvcom      | pany.   | com, or IP address)            |  |
| <b>Outbound Proxy:</b> | nat.myphone.hu:5065           | nrov    | v muo      | ovide   | er com or IP address if one)   |  |
| SID User ID            | [63600000                     | ., prox | y.mypi     | ovide   | acconi, or ir address, ir any) |  |
| SIP User ID:           | (the                          | user p  | oart of a  | an SII  | Paddress)                      |  |
| Authenticate ID:       | 63600000 (can                 | be id   | entical    | to or   | different from SIP User ID)    |  |
| Authenticate           |                               |         |            |         |                                |  |
| Password:              | 1                             |         |            |         |                                |  |

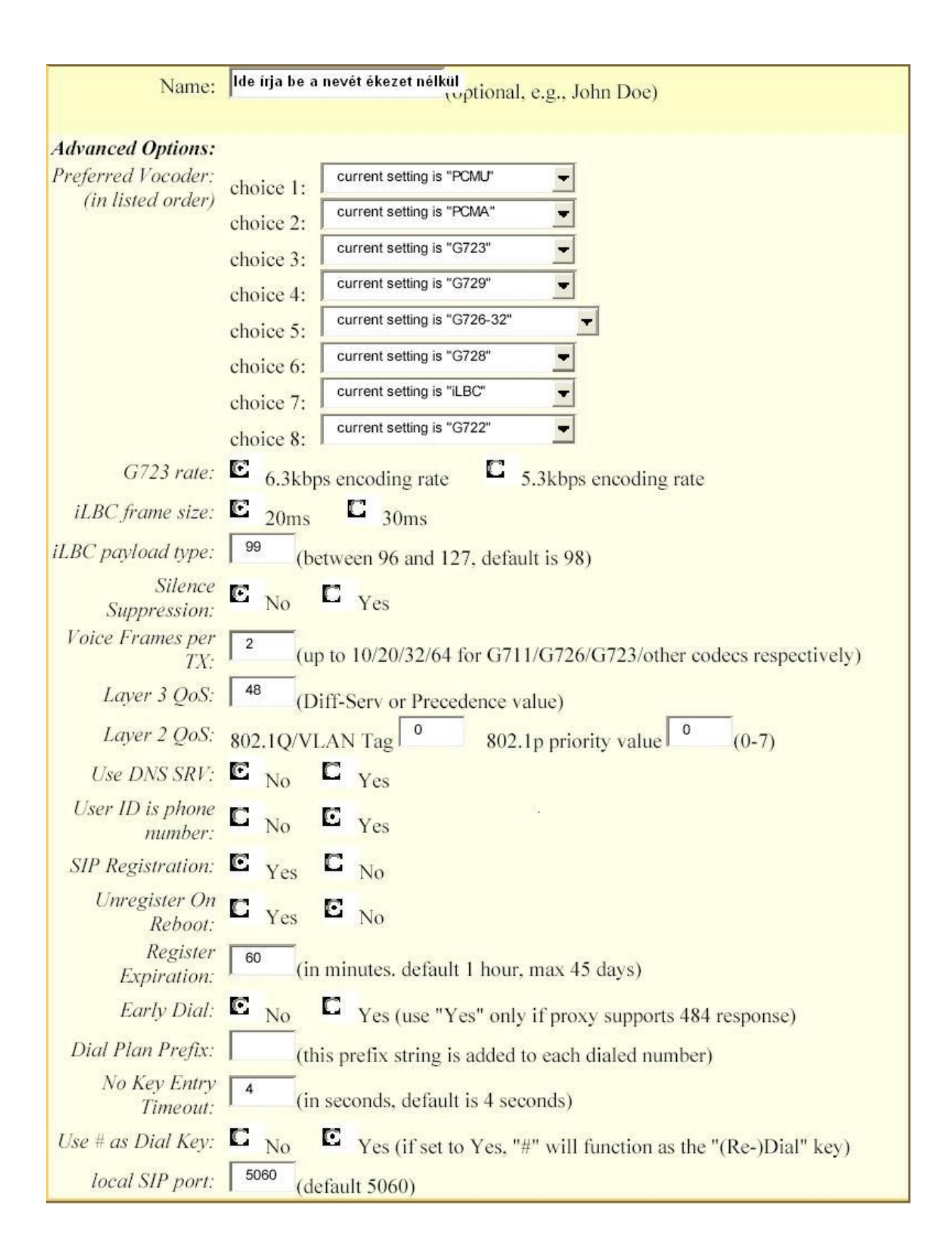

| local RTP port:      | <sup>5004</sup> (1024-65535, default 5004)                                  |
|----------------------|-----------------------------------------------------------------------------|
| Use random port:     | C No C Yes                                                                  |
| NAT Traversal:       | C No                                                                        |
|                      | Yes, STUN server is: (URI or IP:port)                                       |
| keep-alive interval: | (in seconds, default 20 seconds)                                            |
| Use NAT IP           | (if specified, this IP address is used in SIP/SDP                           |
|                      | message)                                                                    |
| TFTP Server:         | 217 . 14 . 132 . 170 (for remote software upgrade and configuration)        |
| Voice Mail           | (User ID/extension for 3rd party voice mail system)                         |
| UserID:              | (cost instantion for the party refee main system)                           |
| SUBSCRIBE for        | ▶ No. do not send SUBSCRIBE for Message Waiting Indication                  |
| MWI:                 |                                                                             |
|                      | Yes, send periodical SUBSCRIBE for Message Waiting Indication               |
| Auto Answer:         | C No C Yes                                                                  |
| Offhook Auto-Dial:   | (User ID/extension to dial automatically when offhook)                      |
| Enable Call          |                                                                             |
| Features:            | No Yes (if Yes, Call Forwarding & Do-Not-Disturb are supported              |
|                      | locally)                                                                    |
| Disable Call-        |                                                                             |
| Waiting:             | -100 $-105$                                                                 |
| Send DTMF:           | in-audio via RTP (RFC2833) via SIP INFO                                     |
| DTMF Payload         | 101                                                                         |
| Type:                |                                                                             |
| Send Flash Event:    | <b>C</b> No <b>C</b> Yes (Flash will be sent as a DTMF event if set to Yes) |
| NTP Server           | time.nist.gov (LIPLor IP address)                                           |
| Time Zone:           | Current setting is "GMT-5:00 (US Eastern Time New York)"                    |
| Tune Lone.           |                                                                             |
|                      | C Year-Month-Day                                                            |
| Date Display         | r ca-mona-bay                                                               |
| Format:              | Month-Day-Year                                                              |
|                      | C Day-Month-Year                                                            |
| Davlight Savings     | C No. C No. (Gentte New Kindersteiner Wille 1 handersteiner                 |
| Time:                | time)                                                                       |
|                      | C                                                                           |
| Default Ring Tone    | system ring tone                                                            |
| - symmetring rone.   | custom ring tone 1, used if incoming caller ID is                           |

A Beállítási Menü minden konfigurációs paraméterének definicióját az alábbi táblázat tartalmazza:

| Admin                                                                                                    | Ez tartalmazza az Internetes Beállítási Oldalra való belépéshez                                                                                                    |  |
|----------------------------------------------------------------------------------------------------|----------------------------------------------------------------------------------------------------|--|
| password                                                                                                    | szükséges jelszót. Ebben a mezőben ügyeljen a kis- és                                                                                                    |  |
| (Admin jelszó)                                                                                                    | nagybetűkre és maximum 16 karaktert írjon be.                                                                                                    |  |
| Az IP telefon 2 módban tud üzemelni:1. DHCP (alapértelmezett) vagy PPPoE mód<br>Ha a DHCP mód be van kapcsolva (alapértelmezetten)<br>IP mód egyik mezőértéke sincs használatban (még akl<br>azok még mindig el vannak mentve a Flash memóriáb<br>telefon arról a DHCP szerverről szerzi meg az IP cím<br>először talál meg a LAN-on, amelyre csatlakozik<br>DHCP-vel kapcsolatos probléma esetén a telefor<br>keresztül fog próbálkozni. |                                                                                                    |  |
|                                                                                                    | Vigyázzon! Ha a 'PPPoE account ID' vagy 'PPPoE Password'<br>mező nem üres, a telefon attól kezdve mindig a PPPoE-t fogja<br>próbálni, és nem a DHCP-t. Tehát, ha a DHCP-t kívánja<br>használni, akkor hagyja az említett két mező ÜRESEN.                                                                                                    |  |
| IP Address<br>(IP cím)                                                                                                    | Ezzel az opcióval a telefont közvetlenül csatlakoztatni lehet ISP-<br>hez, vagy valamely szolgáltató szélessávú (ADSL, Kábel)<br>modemjéhez.                                                                                                    |  |
|                                                                                                    | Megadott DNS szerver használata: bármely, itt megadott IP cím<br>elsődleges DNS szerverré válik, ha a 'Use DNS SVR' (DNS SVR<br>használata) mező 'Yes'-re (Igen-re) van állítva. Ez néhány<br>esetben segít, ha a DHCP-n vagy PPPoE-n keresztüli DNS<br>szerver nem működik megfelelően, ekkor a felhasználó saját DNS<br>szervert adhat itt meg. Alapértelmezett helyzetben ez a mező üres<br>és a 'Use DNS SVR' 'No'-ra (Nem-re) van állítva. |  |
|                                                                                                    | 2. Statikus IP Mód<br>Ha a Statikus IP Módot választja, akkor be kell állítani a űz IP<br>címet, a 'Subnet Mask'-ot, a 'Default Router IP Address'-t<br>(alapértelemezett router IP címe), és a DNS Server 1-t<br>(elsődleges), a DNS Server 2-t (másodlagos). Alapértelmezetten<br>ezek a mezők 0-ra vannak állítva.                                                                                                    |  |
| SIP Server                                                                                                    | Ez a mező tartalmazza a SIP proxy szerver URI karakterláncát<br>vagy IP címét (és portját, ha az nem 5060), például a következő<br>egy valós példa: sip.my-voip-provider.com, sip:my-company-sip-<br>server.com, vagy 192.168.1.200:5066                                                                                                    |  |

| Outbounding                                        | Ez a mező tartalmazza a kimenő proxy URI karakterláncát vagy IP                                                                                                    |
|----------------------------------------------------|----------------------------------------------------------------------------------------------------|
| Proxy                                              | címét (és portját, ha az nem 5060). Ha nincs kimenő proxy, ezt a                                                                                                    |
| (Kimenő                                            | mezőt ÉRDEMES üresen hagyni. Ha nem üres ez a mező, akkor                                                                                                    |
| Proxy)                                             | minden kimenő kérést erre kimenő proxy-ra fog elküldeni.                                                                                                    |
| SIP User ID<br>(SIP<br>felhasználó-<br>azonosító)  | Ez a mező tartalmazza a a telefon SIP címének felhasználói<br>oldalát. Például, ha a SIP cím: sip:my_user_id@my_provider.com,<br>akkor a SIP felhasználó azonosítója: my_user_id. Kérjük, <b>NE</b> írja<br>be a mezőbe az előző 'sip:' sémát vagy a SIP cím host-<br>mennyiségét.                                                                                                    |
| Authenticate<br>ID<br>(Igazolási<br>Azonosító)     | Ez a mező tartalmazza az SIP igazoláshoz használt belépési<br>azonosítót. Ez az IP telefonnak megfelelő account szám egy SIP<br>szerveren. Ez vagy megegyezik a SIP felhasználói azonosítóval,<br>vagy különbözik attól, attól függően, hogy az igazoláshoz külön                                                                                                    |
| Authenticate                                       | Ez a mező tartalmazza a SIP igazoláshoz használt jelszót. Ezt                                                                                                    |
| Password                                           | együtt használják a tenti SIP felhasználói azonosítóval.                                                                                                    |
| (Igazolási                                         |                                                                                                    |
| jelszó)                                            |                                                                                                    |
| Name (nev)                                         | Ez a mező tartalmazza a felhasználó valódi Nevet. Opcionális.                                                                                                    |
| Preferred<br>Vocoder<br>(választott<br>hangkódoló) | A BudgeTone IP telefon 8 különböző típusú hangkódolót támogat,<br>beleértve: G711-ulaw, G711-alaw, G722, G723, G729A/B, G726-<br>32(ADPCM), G728 és iLBC. A termék típusától függően<br>előfordulhat, hogy a felsorolt kodekek közül nem mindegyiket<br>tartalmazza a szabvány szerint forgalomba hozott termék.<br>A felhasználó egy preferencialistán beállíthatja a kodekeket,<br>amelyet ugyanazzal a rangsorral fog tartalmazni az SDP üzenet.<br>Az első hangkódolót a listán a 'Choice 1' megfelelő opciójának<br>kiválasztásával lehet megadni. A listán szereplő utolsó<br>hangkódolót, hasonlóképpen, 'Choice 8' megfelelő opciójának<br>kiválasztásával lehet megadni. |
| G723 Rate                                          | Ez határozza meg a G723 kódolási értékét. Alapértelmezetten a                                                                                                    |
| (G723 érték)                                       | 6.23kbps-os érték van megadva.                                                                                                    |
| iLBC frame                                         | Ez határozza meg az iLBC kodek képkocka-méretét. Az                                                                                                    |
| size (iLBC                                         | alapértelmezett beállítás 20ms.                                                                                                    |
| képkocka-                                          |                                                                                                    |
| méret)                                             |                                                                                                    |
| iLBC payload                                       | Ez határozza meg az iLBC hasznos tartalmának idejét. Az                                                                                                    |
| type (iLBC                                         | alapértelmezett érték 98. Az érvényes tartomány a 96 és 127                                                                                                    |
| hasznos                                            | közötti.                                                                                                    |
| tartalmának                                        |                                                                                                    |
| típusa)                                            |                                                                                                    |

| Silence<br>Suppression<br>(Csend-<br>elfojtás)      | Ez vezérli a G723 és a G729 Csendelfojtási / Beszédérzékelési (VAD) funkcióját. Ha 'Yes'-re van állítva, akkor ha csendet érzékel, akkor (hangcsomagok helyett) kismennyiségű VAD csomagokat küld a beszéd nélküli periódusban. Ha 'No'-ra van állítva, akkor ez a funkció ki van kacsolva.                                                                                                    |
|-----------------------------------------------------|----------------------------------------------------------------------------------------------------|
| Voice Frames<br>per TX<br>(hang frame-<br>k per TX) | Ez a mező tartalmazza az egy csomagban továbbítandó hang<br>frame-k ("hang-képkockák") számát. Ennek az értéknek a<br>beállításakor a felhasználónak tudnia kell a kért csomag idejét<br>(SDP üzenetben használt), az említett paraméter beállításának<br>eredményeképpen. Ez a paraméter kapcsolatban áll a fenti<br>hangkódoló Preferencialista első hangkódolójával, vagy a 2<br>beszélő fél között futási idő alatt elküldött, éppen használatban<br>lévő hasznostartalom-típussal.<br>Például, ha az első hangkódoló G723-nak van beállítva, és a<br>'Voice frames per TX' 2-re van állítva, akkor egy INVITE<br>(meghívási) SDP üzenetben a 'ptime' érték 60ms lesz, mivel<br>minden egyes G723 hang frame 30ms hangot tartalmaz.<br>Ha a beállított 'voice frames per TX' meghaladja a maximálisna<br>megengedett értéket, a BudgeTone telefon a megfelelő elsőnek<br>választott hangkódoló maximális értékét fogja használni, és<br>elmenti azt. A PCM maximális értékét 10(x10ms) frame; G726<br>esetén ez 20(x10ms) frame; G723 esetén ez 32(x30ms) frame;<br>G729/G728 esetén, 64(x10ms) illetve 64(x2.5ms) frame. |
| Layer 3 QoS                                         | Ez a mező határozza meg a 3. rétegű QoS paramétert, amely az                                                                                                    |
| (3. rétegű                                          | IP Precedence vagy Diff-Serv vagy MPLS esetén megadott érték                                                                                                    |
| QoS –                                               | lehet. Az alapértelmezett érték 48.                                                                                                    |
| szolgáltatás                                        |                                                                                                    |
| minősége)                                           |                                                                                                    |
| Layer 3 QoS                                         | Ez tartalmazza a 2. rétegű 'VLAN-tag'-nál használt értéket.                                                                                                    |
| (2. rétegű                                          | Alapértelmezettként ez a mező üres.                                                                                                    |
| QoS)                                                |                                                                                                    |
| Use DNS                                             | Alapértelmezetten 'No'. Ha 'Yes'-re állítja, a telefon a korábban                                                                                                    |
| SRV                                                 | meghatározott DNS szervert fogja használni, és a DHCP/PPPoE                                                                                                    |
| (DNS SRV                                            | DNS szervert másodlagos/háttér lehetőségnek hagyja meg.                                                                                                    |
| használata)                                         |                                                                                                    |
| User ID is<br>Phone<br>Number                       | Ha a BudgeTone telefon rendelkezik egy meghatározott<br>(kijelölt) PSTN telefonszámmal, akkor ez a mező 'Yes'-re lesz<br>állítva. Ha nem, akkor 'No'-ra. Ha 'Yes'-re van állítva, akkor<br>egy 'user=phone' (felhasználó=telefon) paraméter lesz                                                                                                    |
|                                                     | hozzácsatolva a SIP kérés 'From' részéhez.                                                                                                    |

| SIP Registration (SIP<br>Regisztráció)<br>Unregister on Reboot<br>(Regisztráció törlése<br>újrejndításkor) | Ez a paraméter vezérli, hogy a BudgeTone telefonnak kell-<br>e küldenie REGISTER üzeneteket a proxy szerverhez. Az<br>alapértelmezett beállítás 'Yes'.<br>Alapértelmezetten 'No'. Ha 'Yes'-re állítja, a SIP<br>felhasználó regisztrációja törlődik újraindításkor.                                                                                                    |
|----------------------------------------------------------------------------------------------------|----------------------------------------------------------------------------------------------------|
| Register Expiration<br>(Regisztráció lejárta)                                                              | Ez a paraméter lehetővé teszi a felhasználó számára, hogy<br>meghatározza, hogy időben milyen gyakorisággal<br>(percekben megadva) frissítse regisztrációját a BudgeTone<br>telefon a meghatározott regisztrátorral. Az alapértelmezett<br>intervallum 60 perc (vagy 1 óra). A maximális intervallum<br>65535 perc (kb. 45 nap)                                                                                                    |
| Early Dial                                                                                                 | Alapértelmezetten 'No'. Csak akkor használja ha a proxy támogatja a 484 választ.                                                                                                    |
| Dial Plan Prefix<br>(Tárcsázási Terv prefix)                                                               | Ez beállítja a tárcsázott számokhoz hozzáadott prefix-t.                                                                                                    |
| No Key Enrty Timeout<br>(Várakozási idő, ha nincs<br>esemény)                                              | Alapértelmezetten 4 másodperc.                                                                                                    |
| Use # as Dial Key<br>(# gomb használata, mint<br>tárcsagomb)                                               | Ez a paraméter lehetővé teszi a felhasználó számára, hogy<br>beállítsa a '#' gombot 'Send' (küldés) gombnak (vagy<br>'Dial' (tárcsa) gombnak). Ha 'Yes'-re állította, akkor az<br>említett gombot megnyomva, az azonnal kapcsolja az<br>addig összegyűjtött tárcsázott karakterlánc küldését.<br>Ebben az esetben ez a gomb lényegében ugyanazt végzi,<br>mint a '(Re)Dial' gomb. Ha 'No'-ra állította, akkor ez a<br>'#' gomb az elküldendő tárcsázási karakterlánc részét<br>fogia képezni |
| Local SIP Port<br>(helyi SIP port)                                                                         | Ez a paraméter határozza meg azt a helyi SIP-t, amelyre a<br>BudgeTone telefon "hallgat", és amely felé továbbít. Az<br>alapértelmezett érték 5060.                                                                                                    |
| Local RTP Port<br>(helyi RTP port)                                                                         | Ez a paraméter határozza meg a helyi RTP-RTCP port<br>párt, amelyre a BudgeTone telefon "hallgat", és amely felé<br>továbbít. Ez a bázis RTP port a 0-s csatornához. Amikor<br>beállította, a 0-s csatorna ezt a port_value-t (por_érték)<br>fogja használni az RTP-hez és a port_value+1-t annak<br>RTCP-jéhez; az 1-es csatorna a port_value+2-t fogja<br>használni a RTP-hez és a port_value+3-t annak RTCP-<br>jéhez. Az alapértelmezett érték 5004.                                     |
| Use Random Port<br>(véletlenszerű porthasználat)                                                           | Ez a paraméter, ha 'Yes'-re van állítva, a helyi SIP és RTP<br>portok véletlenszerű generálását segíti elő. Ez általában<br>akkor szükséges, ha több BudgeTone telefon van<br>ugyanazon NAT mögött.                                                                                                    |

| Nat Traversal                                               | Ez a paraméter határozza meg, hogy a BudgeTone Nat<br>Traversal mechanizmusa aktiválódik-e vagy sem. Ha<br>aktiválja (a 'Yes'-t választva), és egy STUN szervert is<br>meghatároz, akkor a BudgeTone telefon a STUN kliens<br>meghatározásának megfelelően fog viselkedni. Ebben a<br>módban a BudgeTone telefonba beépített STUN kliens<br>fogja megpróbálni felismerni, hogy milyen típusú<br>tűzfal/NAT van az a STUN szerverrel való kommunikáció<br>alatt.Ha a felismert NAT 'Full Cone', 'Restricted Cone'<br>vagy 'Port-Restricted Cone, akkor a BudgeTone telefon<br>megpróbálja annak feltérképezett publikus IP címét és<br>portját használni minden SIP és SDP üzenetben, amit<br>elküld.<br>Ha ez a mező 'Yes'-re van állítva meghatározott STUN<br>szerver nélkül, akkor a BudgeTone telefon adott<br>időközönként (10 másodpercenként vagy ekörül) egy üres<br>UDP csomagot fog küldeni ('hasznos tartalom' adat<br>nélkül) a SIP szervernek a NAT-on lévő "lyuk"<br>nyitvatartása céljából. |
|-------------------------------------------------------------|----------------------------------------------------------------------------------------------------|
|                                                             |                                                                                                    |
| Keep-alive interval                                         | Alaperteimezetten 20 masodperc. Ez a mezo natarozza                                                                                                    |
| (életben tartási intervallum)                               | meg a csomageikuldes idotartamat a router NAI-                                                                                                    |
| (,,,,                                                       | felterkepező portjanak nyitvatartasanak celjabol                                                                                                    |
| Use NAT IP                                                  | Az SIP/SDP üzenetekben használt NAT IP cím.                                                                                                    |
| (NAT IP használata)                                         | Alapertelmezetten üres.                                                                                                    |
| TFTP Server                                                 | Ez a beállított TFTP szerver IP címe. Ha ez nem nulla<br>vagy nem üres, akkor a BudgeTone telefon megpróbál<br>újraindításkor egy új beállítási fájlt vagy egy új kódképet<br>visszakeresni a meghatározott tftp szerverről. Háromszor<br>próbálja meg a várakozási idő lejárta előtt, és utána<br>megkezdi az újraindítási folyamatot a Flash memóriában<br>meglévő kódkép használatával. Ha egy tftp szerver be van<br>állítva, és sikerült visszakeresni egy új kódképet, akkor az<br>újonnan letöltött képet megvizsgálja, igazolja, majd<br>elmenti a Flash memóriába.                                                                                                    |
| Voice Mail User ID<br>(Hangposta Felhasználói<br>azonosító) | Ha beírja ide az azonosítószámot, akkor amikor<br>megnyomja a 'MESSAGE' gombot, a telefon<br>automatikusan elküld egy SIP kérést. Például, ha beírja,<br>hogy 8005, akkor amikor megnyomja a 'MESSAGE'<br>gombot, egy 'sip:8005@my_provider.com' SIP üzenetet<br>küld a SIP szervernek.                                                                                                    |
| Subscribe for MWI                                           | Alapértelmezetten 'No'. Ha 'Yes'-re állítja, egy                                                                                                    |
| (Előfizetés MWI-re)                                         | ELOFIZETEST (igénylést) fog küldeni bizonyos                                                                                                    |
| (                                                           | Idokozonkent a Varakozo Level Jelzese szolgaltatásra                                                                                                    |
|                                                             | Alapertelmezetten 'No'. Ha 'Yes'-re allitja, akkor minden                                                                                                    |
| Auto Answer                                                 | bejövő hívást automatikusan fogad a készülék a                                                                                                    |
| (automata hívásfogadás)                                     | kihangosítón keresztül egy Sípszó után. Ez nagyon                                                                                                    |
|                                                             | hasonlít az Intercomhoz, de nem teljesen ugyanaz                                                                                                    |

|                                                                                                    | Ez a paraméter lehetővé teszi a felhasználó számára,                                                                                                    |
|----------------------------------------------------------------------------------------------------|----------------------------------------------------------------------------------------------------|
|                                                                                                    | hogy beállítsa a felhasználói azonosítót vagy a                                                                                                    |
| Offhook Auto-Dial                                                                                                    | mellékszámot, hogy azt automatikusan tárcsázza felvett                                                                                                    |
| (Automata tárcsázás                                                                                                    | állapotban. Kérjük, vegye figyelembe, hogy ide a SIP                                                                                                    |
| felvett készülékkel)                                                                                                    | címnek csak a felhasználói részét kell beírni. A                                                                                                    |
|                                                                                                    | BudgeTone telefon automatikusan hozzácsatolja a '@'                                                                                                    |
|                                                                                                    | karaktert és a megfelelő SIP cím host-mennyiségét.                                                                                                    |
| Enable Call Features                                                                                                    | Alapértelmezetten 'No'. Ha 'Yes'-re állítja, akkor a                                                                                                    |
| (hívásfunkciók                                                                                                    | Hívásátirányítás és a DND funkció helyileg támogatottá                                                                                                    |
| bekapcsolása)                                                                                                    | válik.                                                                                                    |
| <b>Disable Call Waiting</b>                                                                                                    | Alapértelmezetten 'No'.                                                                                                    |
| (Hívásvárakoztatás                                                                                                    |                                                                                                    |
| Kikapcsolása)                                                                                                    |                                                                                                    |
|                                                                                                    | Ez a paraméter vezérli a DTMF események                                                                                                    |
| Send DTMF                                                                                                    | továbbításának módját. 3 módja van: hangban, ami azt                                                                                                    |
| (DTMF küldése)                                                                                                    | jelenti, hogy a DTMF-t egy hangjellel kombinálják (nem                                                                                                    |
| (DTMT Ruldese)                                                                                                    | túl megbízható alacsony bit-rate-es kodekkel), RTP-n                                                                                                    |
|                                                                                                    | keresztül (RFC2833), vagy SIP INFO-n keresztül.                                                                                                    |
| DTMF Payload Type                                                                                                    | Alapértelmezetten 101. Ez a sávon belüli DTMF hasznos                                                                                                    |
| (DTMF hasznos tartalom                                                                                                    | tartalom.                                                                                                    |
| típusa)                                                                                                    |                                                                                                    |
|                                                                                                    | Ez a paraméter lehetővé teszi a felhasználó számára,                                                                                                    |
| Send Flash Event                                                                                                    | hogy ő vezérelhesse, hogy a rendszer küldjön-e a Flash                                                                                                    |
| (Flash esemény küldése)                                                                                                    | eseményről SIP NOTIFY-t (SIP értesítést), vagy csak                                                                                                    |
|                                                                                                    | kapcsolja be a hangcsatornát, amikor a felhasználó                                                                                                    |
|                                                                                                    | megnyomja a Flash gombot.                                                                                                    |
|                                                                                                    | Ez a parameter hatarozza meg az NIP szerver azon URI                                                                                                    |
| NTP server                                                                                                    | vagy IP cimet, amelyet a Budge I one telefon fog                                                                                                    |
|                                                                                                    | nasznalni az aktualis datum/idő megjelenítésenez.                                                                                                    |
|                                                                                                    | A loss betales arottas (tues a sust a arx'                                                                                                    |
| Time Zone                                                                                                    | Alapértelmezetten 'time.nist.gov'                                                                                                    |
| Time Zone                                                                                                    | Alapértelmezetten 'time.nist.gov'<br>Ez a paraméter vezérli, miként fog módosulni a kijelzett<br>détum/idő a magadatt időzóna függyónyóban                                                                                                    |
| Time Zone<br>(Időzóna)<br>Data Digplay Format                                                                                                    | Alapértelmezetten 'time.nist.gov'<br>Ez a paraméter vezérli, miként fog módosulni a kijelzett<br>dátum/idő a megadott időzóna függvényében.                                                                                                    |
| Time Zone<br>(Időzóna)<br>Date Display Format<br>(Dátum formátume)                                                                                                    | Alapértelmezetten 'tíme.nist.gov'Ez a paraméter vezérli, miként fog módosulni a kijelzettdátum/idő a megadott időzóna függvényében.Dátum megjelenítési formátuma a különböző országokszámára                                                                                                    |
| Time Zone<br>(Időzóna)<br>Date Display Format<br>(Dátum formátuma)                                                                                                    | <ul> <li>Alapértelmezetten 'tíme.nist.gov'</li> <li>Ez a paraméter vezérli, miként fog módosulni a kijelzett<br/>dátum/idő a megadott időzóna függvényében.</li> <li>Dátum megjelenítési formátuma a különböző országok<br/>számára.</li> <li>Ez a paraméter vezérli, hogy a kijelzett idő a papközbeni</li> </ul>                                                                                                    |
| Time Zone<br>(Időzóna)<br>Date Display Format<br>(Dátum formátuma)<br>Daylight Savings Time                                                                                                    | <ul> <li>Alapértelmezetten 'time.nist.gov'</li> <li>Ez a paraméter vezérli, miként fog módosulni a kijelzett<br/>dátum/idő a megadott időzóna függvényében.</li> <li>Dátum megjelenítési formátuma a különböző országok<br/>számára.</li> <li>Ez a paraméter vezérli, hogy a kijelzett idő a napközbeni<br/>mentések ideje legyen-e, vagy nem Ha 'Yes'-re állítja</li> </ul>                                                                                                    |
| Time Zone<br>(Időzóna)<br>Date Display Format<br>(Dátum formátuma)<br>Daylight Savings Time<br>(napközbeni mentés ideje)                                                                               | <ul> <li>Alapértelmezetten 'tíme.nist.gov'</li> <li>Ez a paraméter vezérli, miként fog módosulni a kijelzett<br/>dátum/idő a megadott időzóna függvényében.</li> <li>Dátum megjelenítési formátuma a különböző országok<br/>számára.</li> <li>Ez a paraméter vezérli, hogy a kijelzett idő a napközbeni<br/>mentések ideje legyen-e, vagy nem. Ha 'Yes'-re állítja,<br/>akkor a kijelzett idő 1 órával a normális idő előtt lesz</li> </ul>                                                                                                    |
| Time Zone<br>(Időzóna)<br>Date Display Format<br>(Dátum formátuma)<br>Daylight Savings Time<br>(napközbeni mentés ideje)                                                                               | <ul> <li>Alapértelmezetten 'time.nist.gov'</li> <li>Ez a paraméter vezérli, miként fog módosulni a kijelzett<br/>dátum/idő a megadott időzóna függvényében.</li> <li>Dátum megjelenítési formátuma a különböző országok<br/>számára.</li> <li>Ez a paraméter vezérli, hogy a kijelzett idő a napközbeni<br/>mentések ideje legyen-e, vagy nem. Ha 'Yes'-re állítja,<br/>akkor a kijelzett idő 1 órával a normális idő előtt lesz.</li> <li>Különböző (jelenleg 3 van) rendszer csengőhangok</li> </ul>                                                                                                    |
| Time Zone<br>(Időzóna)<br>Date Display Format<br>(Dátum formátuma)<br>Daylight Savings Time<br>(napközbeni mentés ideje)<br>Default Ring Tone                                                          | <ul> <li>Alapértelmezetten 'time.nist.gov'</li> <li>Ez a paraméter vezérli, miként fog módosulni a kijelzett dátum/idő a megadott időzóna függvényében.</li> <li>Dátum megjelenítési formátuma a különböző országok számára.</li> <li>Ez a paraméter vezérli, hogy a kijelzett idő a napközbeni mentések ideje legyen-e, vagy nem. Ha 'Yes'-re állítja, akkor a kijelzett idő 1 órával a normális idő előtt lesz.</li> <li>Különböző (jelenleg 3 van) rendszer csengőhangok közül lehet választani Ezenkívül más csengőhangokat is</li> </ul>                                                                                                    |
| Time Zone<br>(Időzóna)Date Display Format<br>(Dátum formátuma)Daylight Savings Time<br>(napközbeni mentés ideje)Default Ring Tone<br>(alapértelmezett                                                  | <ul> <li>Alapértelmezetten 'tíme.nist.gov'</li> <li>Ez a paraméter vezérli, miként fog módosulni a kijelzett dátum/idő a megadott időzóna függvényében.</li> <li>Dátum megjelenítési formátuma a különböző országok számára.</li> <li>Ez a paraméter vezérli, hogy a kijelzett idő a napközbeni mentések ideje legyen-e, vagy nem. Ha 'Yes'-re állítja, akkor a kijelzett idő 1 órával a normális idő előtt lesz.</li> <li>Különböző (jelenleg 3 van) rendszer csengőhangok közül lehet választani. Ezenkívül más csengőhangokat is lehet használni különböző bejövő hívások</li> </ul>                                                                                                    |
| Time Zone<br>(Időzóna)Date Display Format<br>(Dátum formátuma)Daylight Savings Time<br>(napközbeni mentés ideje)Default Ring Tone<br>(alapértelmezett<br>csengőhang)                                   | <ul> <li>Alapértelmezetten 'tíme.nist.gov'</li> <li>Ez a paraméter vezérli, miként fog módosulni a kijelzett dátum/idő a megadott időzóna függvényében.</li> <li>Dátum megjelenítési formátuma a különböző országok számára.</li> <li>Ez a paraméter vezérli, hogy a kijelzett idő a napközbeni mentések ideje legyen-e, vagy nem. Ha 'Yes'-re állítja, akkor a kijelzett idő 1 órával a normális idő előtt lesz.</li> <li>Különböző (jelenleg 3 van) rendszer csengőhangok közül lehet választani. Ezenkívül más csengőhangokat is lehet használni különböző bejövő hívások azonosításához a hívófélazonosítással</li> </ul>                                                                                                    |
| Time Zone<br>(Időzóna)Date Display Format<br>(Dátum formátuma)Daylight Savings Time<br>(napközbeni mentés ideje)Default Ring Tone<br>(alapértelmezett<br>csengőhang)                                   | <ul> <li>Alapertelmezetten 'time.nist.gov'</li> <li>Ez a paraméter vezérli, miként fog módosulni a kijelzett dátum/idő a megadott időzóna függvényében.</li> <li>Dátum megjelenítési formátuma a különböző országok számára.</li> <li>Ez a paraméter vezérli, hogy a kijelzett idő a napközbeni mentések ideje legyen-e, vagy nem. Ha 'Yes'-re állítja, akkor a kijelzett idő 1 órával a normális idő előtt lesz.</li> <li>Különböző (jelenleg 3 van) rendszer csengőhangok közül lehet választani. Ezenkívül más csengőhangokat is lehet használni különböző bejövő hívások azonosításához a hívófélazonosítással.</li> <li>Ha ez a paraméter 'Yes'-re van állítva a kimenő</li> </ul>                                            |
| Time Zone<br>(Időzóna)Date Display Format<br>(Dátum formátuma)Daylight Savings Time<br>(napközbeni mentés ideje)Default Ring Tone<br>(alapértelmezett<br>csengőhang)Send Anonymus<br>(alapártelmezett) | <ul> <li>Alapértelmezetten 'tíme.nist.gov'</li> <li>Ez a paraméter vezérli, miként fog módosulni a kijelzett dátum/idő a megadott időzóna függvényében.</li> <li>Dátum megjelenítési formátuma a különböző országok számára.</li> <li>Ez a paraméter vezérli, hogy a kijelzett idő a napközbeni mentések ideje legyen-e, vagy nem. Ha 'Yes'-re állítja, akkor a kijelzett idő 1 órával a normális idő előtt lesz.</li> <li>Különböző (jelenleg 3 van) rendszer csengőhangok közül lehet választani. Ezenkívül más csengőhangokat is lehet használni különböző bejövő hívások azonosításához a hívófélazonosítással.</li> <li>Ha ez a paraméter 'Yes'-re van állítva, a kimenő INVITE üzenet 'From' része névtelen marad</li> </ul> |

| Lock Keypad Update    | Ha ez a paraméter 'Yes'-re van állítva, akkor a       |
|-----------------------|-------------------------------------------------------|
| (billentyűzettel való | billentyűzet segítségével történő beálítás letiltásra |
| beállítása tiltása)   | kerül.                                                |

#### 5.2.3 Beállítások Megváltoztatásának Elmentése

A változtatások elvégzése után a felhasználónak meg kell nyomnia az 'Update' (frissítés) gombot a Beállítások Menüben. Az IP telefonon kijelzőjén ekkor az alábbi üzenet látható, amely megerősíti a változtatások elmentését.

Ezután az üzenet után ajánlott újraindítani az IP telefon áramellátását.

#### 5.2.4 A Telefon Távoli Újraindítása

A telefon adminisztrátora távoli újraindítást végezhet a telefonon a 'Reboot' gomb megnyomásával a beállítások menü alján. Amint ez megtörtént, az alábbi üzenet jelenik meg, jelezve, hogy az újraindítás folyamatban van.

Ennél a fázisnál a felhasználó újra bejelentkezhet a telefonra körülbelül 30 másodperc után.

## 5.3 Beállítások Egy Központi Szerveren Keresztül

A MyPhone IP telefonokat be lehet állítani automatikusan egy 'Grandstream Automated Provisioning System (GAPS)' nevű központi ellátó rendszeren keresztül.

A GAPS segítségével egy nagy mennyiségű IP telefonnal rendelkező szolgáltató vagy vállalat könnyen hozzáférhet a különálló berendezések beállítási- és szervízellátáshoz, távolról és automatikusan, egy központi szerveren keresztül. A GAPS fejlett (NAT-barát) tftp és egyéb kommunikációs protokollokat használ, hogy kommunikálni tudjon minden külön IP telefonnal, még akkor is, ha a telefon NAT mögött áll.

A GAPS-t egy IP telefon automatikus beállításának támogatására kell használni. Ahhoz, hogy bekapcsolja ezt a funkciót a telefonon, a felhasználónak egyszerűen csak meg kell adnia a GAPS szerver IP címét a beállítások menü tftp szerver mezőjében. Ezután indítsa újra a telefon áramellátását.

A GAPS működésének részleteiért, kérjük, tekintse meg valamelyik GAPS termék leírását.

## **6** Szoftver Frissítése

### 6.1 Frissítés TFTP-vel

Figyelem !!!

A Készülék károsodást FOG szenvedni, ha a förmver frissítése során áramkimaradás lép fel. A MyPhone FOKOZOTTAN ajánlja vásárlóinak, hogy használjanak <u>SZÜNETMENTES ÁRAMFORRÁST</u> a förmver frissítése során. Az ilyen károsodásokra a gyártó NEM vállal garanciát. Kérjük, legyen rendkívül ELŐVIGYÁZATOS a förmver frissítésekor.

A szoftver frissítéséhez a BudgeTone-100 telefont be lehet állítani egy olyan TFTP szerverrel, ahol az új kódkép megtalálható. A TFTP frissítés mind Statikus IP- mind magán- vagy nyilvános IP címet használó DHCP módban működik. Olyan TFTP szervert javaslunk, amely vagy nyilvános IP címmel rendelkezik, vagy ugyanazon a LAN szegmensen van, mint a telefon.

Kétféleképpen lehet beállítani a TFTP szervert a förmver frissítéséhez: a billentyűzet segítségével vagy a telefon internetes beállítási interfészének segítségével. A TFTP szerver billentyűzetes beállításához nyomja meg a 'Menu' gombot, majd a lefelenyíl gombot ötször, míg a 'Tftp' opciót nem látja. Nyomja meg újra a 'Menu' gombot, és az LCD kijelzőn megjelenik az aktuális TFTP szerver IP címe. Írja be az új TFTP szerver teljes, 12 számjegyű IP címét, és várjon körülbelül 2 másodpercet a 3 különálló '.' megjelenéséig az LCD kijelzőn. Például, ha az új TFTP szerver IP címe 192.168.1.90, írja be, hogy 192168001090. Körülbelül 2 másodperc múlva az LCD kijelzőn а következőképpen jelenik meg: 192.168.001.090. Ekkor nyomja meg a 'Menu' gombot a jóváhagyáshoz, majd lépjen ki a TFTP IP módból.

A TFTP szerver internetes beállítási interfészen keresztüli beállításához, nyissa meg internetes böngészőjét a telefon IP címének kijelöléséhez. Adja meg az admin-jelszót a beállítási képernyő megjelenítéséhez. Ott adja meg a TFTP szerver címét a kijelölt mezőben a beállítási ablak alsó részén.

Amikor beállította a TFTP szervert, indítsa újra az IP telefon áramellátását.

A TFTP ellenőrzése csak a kezdeti betöltésnél történik meg. Ha a beállított tftp szerver nem található, és egy új kódkép elérhető, a telefon megpróbálja visszakeresni az új képfájlokat, letöltve azokat a telefon SRAM-jába.

Mindezalatt a billentyűzet LED-je 0.25 másodpercig ON-on, 0.25 másodpercig OFF-on villog, amíg az ellenőrzési/letöltési folyamat befejeződik. A checksum ellenőrzése után az új kódkép tárolódik a Flash memóriában. Ha a TFTP bármilyen okból kifolyólag nem sikerül (pl. a THTP szerver nem válaszol, nincs elérhető kódkép fájl a frissítéshez, vagy a checksum teszt meghiúsul), a telefon befejezi a TFTP folyamatot, és egyszerűen újraindítja a készüléket a Flash memóriában lévő kódkép felhasználásával.

A TFTP 1-10 percet vehet igénybe az interneten, vagy maximum 20+ másodpercet, ha LAN-on megy végbe. Általában ajánlott egy irányított LAN környezetben vezetni a TFTP frissítést, ha lehetséges, mert a hálózati környezet, mint a tűzfal, vagy a NAT, befolyásolhatja a TFTP megfelelő működését. Azon felhasználók számára, akik nem rendelkeznek helyi TFTP szerverrel, a MyPhone biztosít egy NAT-barát nyilvános TFTP szervert az interneten, ahonnan automatikusan letölthetők a legfrissebb förmver frissítések. Kérjük keresse fel a MyPhone weboldalának Szerviz vagy Támogatás szekcióját az említett TFTP szerver IP címének beszerzéséhez.

## 7 Kapcsolati Ábra

Hálózati kapcsolati ábra a MyPhone szériájú készülékekhez.

## 8 Gyári Beállítások Visszaállítása

#### Figyelem !!!

A gyári beállítások visszaállítása során TÖRLŐDIK a készülék mindenfajta beállítási információja. Kérjük, készítsen biztonsági másolatot, vagy nyomtassa ki az összes beállítást a következő lépés megtétele előtt. A MyPhone nem vállal felelősséget abban az esetben, ha elveszti az összes beállítási paramétert, és nem tud csatlakozni szolgáltatójához.

#### 1. lépés:

Keresse meg a készülék MAC címét. A készülék MAC címe a készülék alján található, egy 12 jegyű szám.

#### 2. lépés:

Kódolja a MAC címet. A kódolási szabály a kövvetkező:

A '2' az első betű a '2'-es gombon, tehát a kódolása '2'.

Az 'A' a második betű a '2'-es gombon, tehát a kódolása '22'.

A 'B' a harmadik betű a '2'-es gombon, tehát a kódolása '222'.

A 'C' a negyedik betű a '2'-es gombon, tehát a kódolása '2222'.

Például, ha a MAC cím 000b8200e395, akkor a felhasználó a következőképpen kódolja: '0002228200333395'

#### 3. lépés:

Lépjen be a telefon képernyőmenüjébe, majd válassza ki a '—reset—' opciót a fölfelé- vagy lefelé nyíllal.

#### 4. lépés:

Tárcsázza be a MAC cím kódját. Amint megjelent az LCD kijelzőn a helyes MAC cím, nyomja meg a 'Menu' gombot, a készülék automatikusan újraindul, és visszaáll a gyári alapbeállításokra.